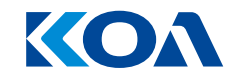

## ダウンロードファイルについて

Microsoftのセキュリティによりマクロの実行がブロックされた場合

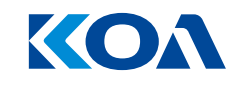

MicrosoftによるOffice のセキュリティ強化のため、インターネットからファイル内のマクロを ブロックするように Office アプリケーションの既定の動作に変更がありました。 \*詳しくは<u>こちら(外部リンクへ移動します)</u>

ダウンロードいただいたファイルにもマクロが使用されているため、以下のようなメッセージが 表示される場合がございます。

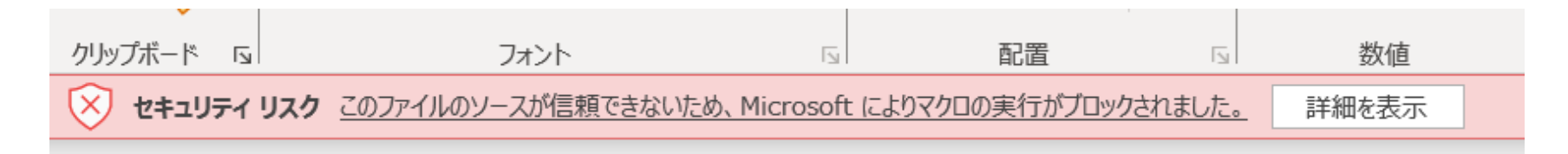

ファイルをご使用いただくには、マクロのブロックを解除する必要がございます。 次ページ以降で解除方法をお伝えいたします。

## ダウンロードしたファイルを右クリック> [プロパティ] を選択します。

🚽 > ダウンロード

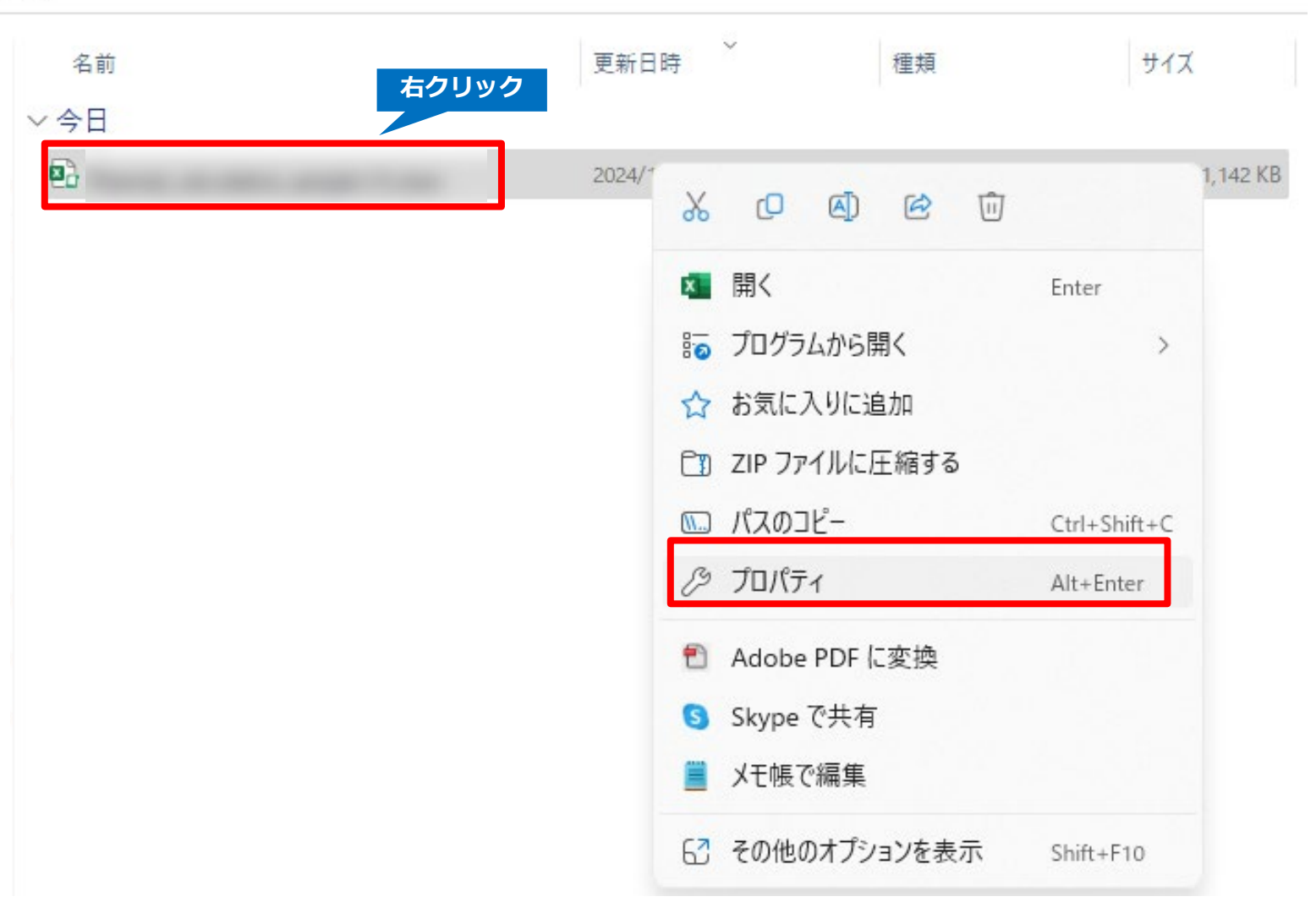

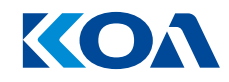

## [全般] タブの下部で、[許可する] チェック ボックスを選択して、[OK] を選択します。 これで、セキュリティのブロック解除は完了です。

|                                        |                                                                                                 |                      | × |
|----------------------------------------|-------------------------------------------------------------------------------------------------|----------------------|---|
| 全般 セキュ                                 | リティ 詳細 以前のバージョン                                                                                 |                      |   |
| X                                      | And States                                                                                      |                      |   |
| ファイルの種類:                               | Microsoft Excel マクロ有効ワークシー                                                                      | ト (.xlsm)            |   |
| プログラム:                                 | Excel                                                                                           | 変更(C)                |   |
| 場所:                                    | -                                                                                               |                      | - |
| サイズ:                                   |                                                                                                 |                      |   |
| ディスク上<br>のサイズ:                         |                                                                                                 |                      |   |
| 作成日時:                                  |                                                                                                 |                      |   |
| 更新日時:                                  |                                                                                                 |                      |   |
| アクセス日時:                                |                                                                                                 |                      |   |
| ■<br>屋性: □<br>セキュリティ: こ<br>得<br>説<br>ブ | 読み取り専用(R)  〇 隠しファイル(H) のファイルは他のコンピューターから取 したものです。このコンピューターを保 するため、このファイルへのアクセスは ロックされる可能性があります。 | 詳細設定(D)<br>] 許可する(K) | - |
|                                        | OK キャンセル                                                                                        | 適用(A)                |   |

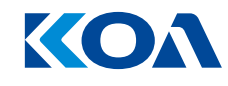

再度、ダウンロードしたファイルを開くとセキュリティの警告が出るので、**[コンテンツの有効化]** ボタンをクリックします。

これで、ファイルをご使用いただけます。

| 自動保存 💽 🛛   | D □ り・ペ・ マ              |                                                                                                    |          | ● この PC に保存済み ~         | ₽ 検索                                                                                         |                                                                                                    |
|------------|-------------------------|----------------------------------------------------------------------------------------------------|----------|-------------------------|----------------------------------------------------------------------------------------------|----------------------------------------------------------------------------------------------------|
| ファイルホー     | ム 挿入 ページ レイアウト          | 、 数式 データ 材                                                                                                    | 校閲 表示 自動 | 動化 ヘルプ Acrobat          |                                                                                              |                                                                                                    |
| 時の付けです。    | MSゴシック<br>B I U ~ 日 ~ Δ | $ \begin{array}{c c} \bullet & 11 & \bullet & A^{} & A^{} & A^{} \\ \bullet & \underline{A} & \bullet & \underline{\mathcal{P}} & \bullet & \underline{\Xi} \\ \end{array} $ |          | ₽<br>■ ~ <b>@ ~ % 9</b> | <ul> <li>▲</li> <li>▲</li> <li>▲</li> <li>条件付き テーブルとして セルの<br/>書式 × 書式設定 × スタイル ×</li> </ul> | <ul> <li>         囲挿入 ~<br/>上 ~ A<br/>Z ~ Z<br/>Z ~ Z<br/>↓ ~ Z<br/>↓ ~ Z</li></ul> |
| クリップボード 15 | フォント                    |                                                                                                    | 配置       | い 数値                    | ы <b>Х</b> 91л                                                                               | セル 編集                                                                                                    |
| セキュリティの    | の警告 マクロが無効にされました。       | コンテンツの有効化                                                                                                    |          |                         |                                                                                              |                                                                                                    |